## Instruções de Uso da plataforma Moodle@UEM

### Para Estudantes

#### A. COMO ACEDER AO MOODLE NA UEM

Para entrar no Moodle é necessário que seja fornecido para você um login (nome de usuário) e senha. Geralmente, o nome de usuário será a inicial do seu e-mail institucional retirando "@uem.ac.mz" ou o primeriro nome seguido de um ponto (.) e apelido.

**Exemplo**: Para o email **cornelio.pedro.ntumi@uem.ac.mz** o nome de usuário será **cornelio.pedro.ntumi** (email institucional retirando "@uem.ac.mz") ou **cornelio.ntumi** (nome.apelido).

1. Clique no link <u>vula.uem.mz</u> ou digite-o na barra de endereço do navegador (é aconselhável usar o navegador Mozilla Firefox ou Google Chrome) para acessar o Moodle:

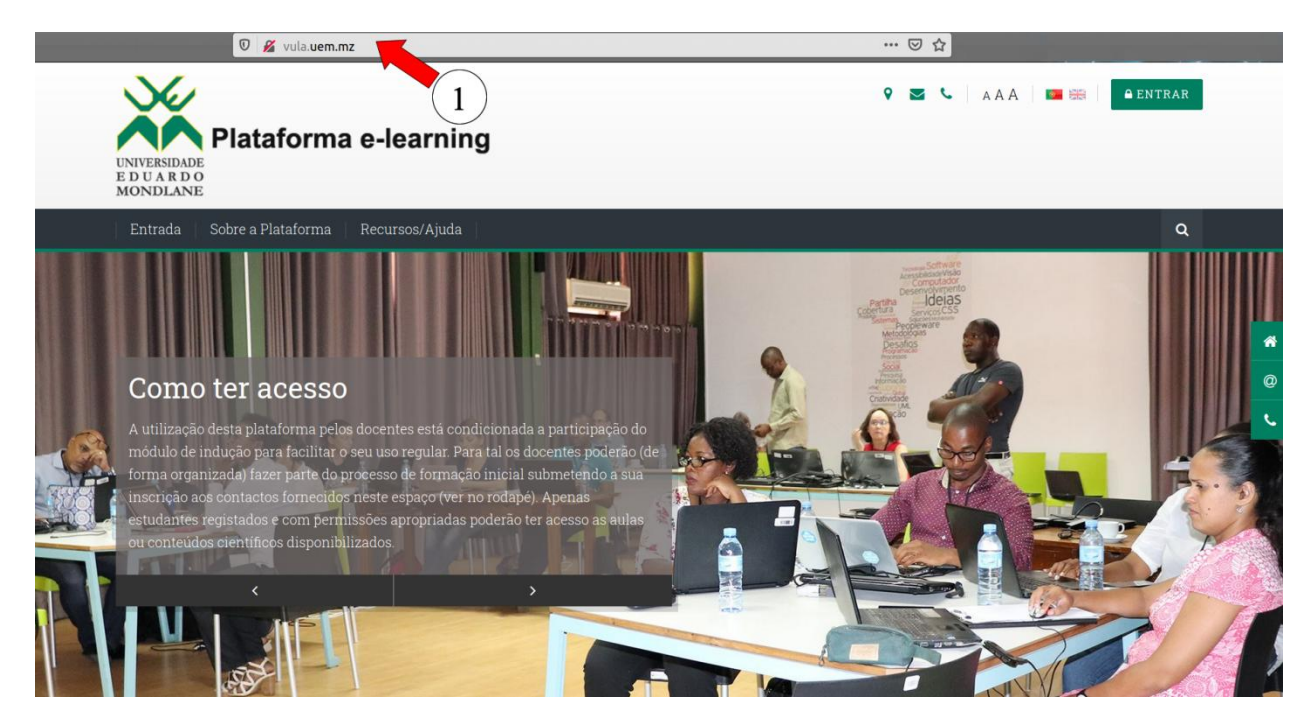

2. Clique em Login/Entrar, introduza os seus dados de acesso e clique no botão a seguir aos campos de Username e Password para entrar na plataforma:

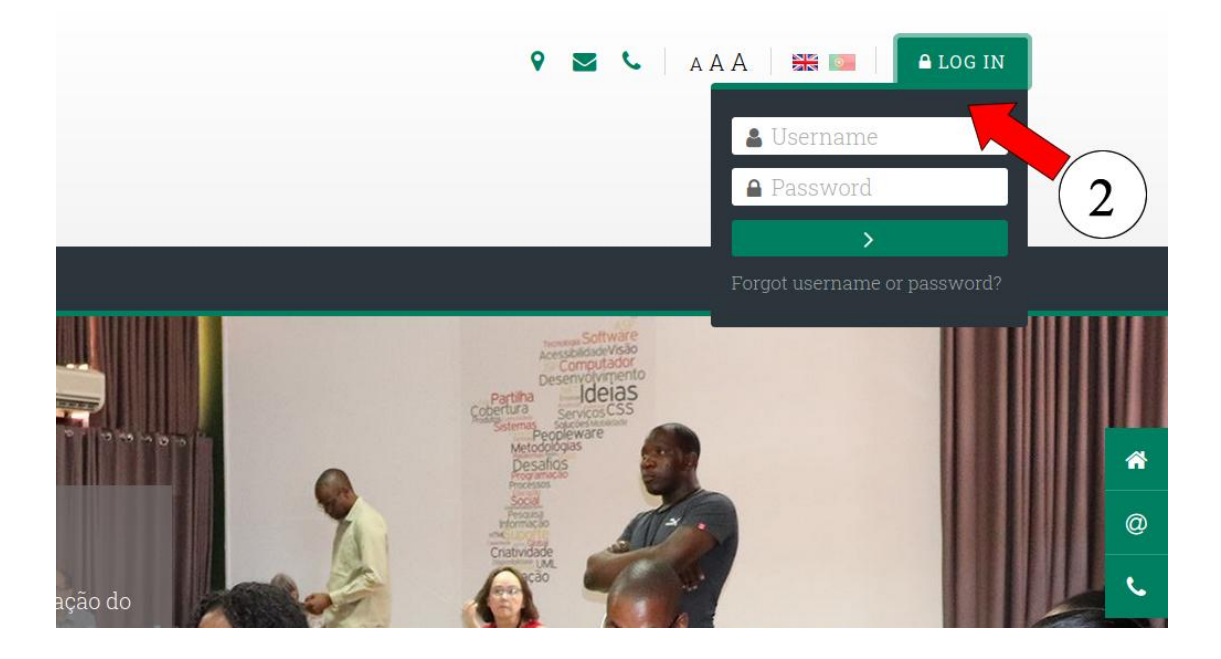

- B. ACEDA A SUA DISCIPLINA PARA PARTICIPAR NA AULA E TER ACESSO AOS RECURSOS PEDAGÓGICOS
- **3.** Clique no menu principal, em **Minhas Disciplinas** (ou My Courses para a versão em Inglês) e seleccione o nome da disciplina que pretende aceder.

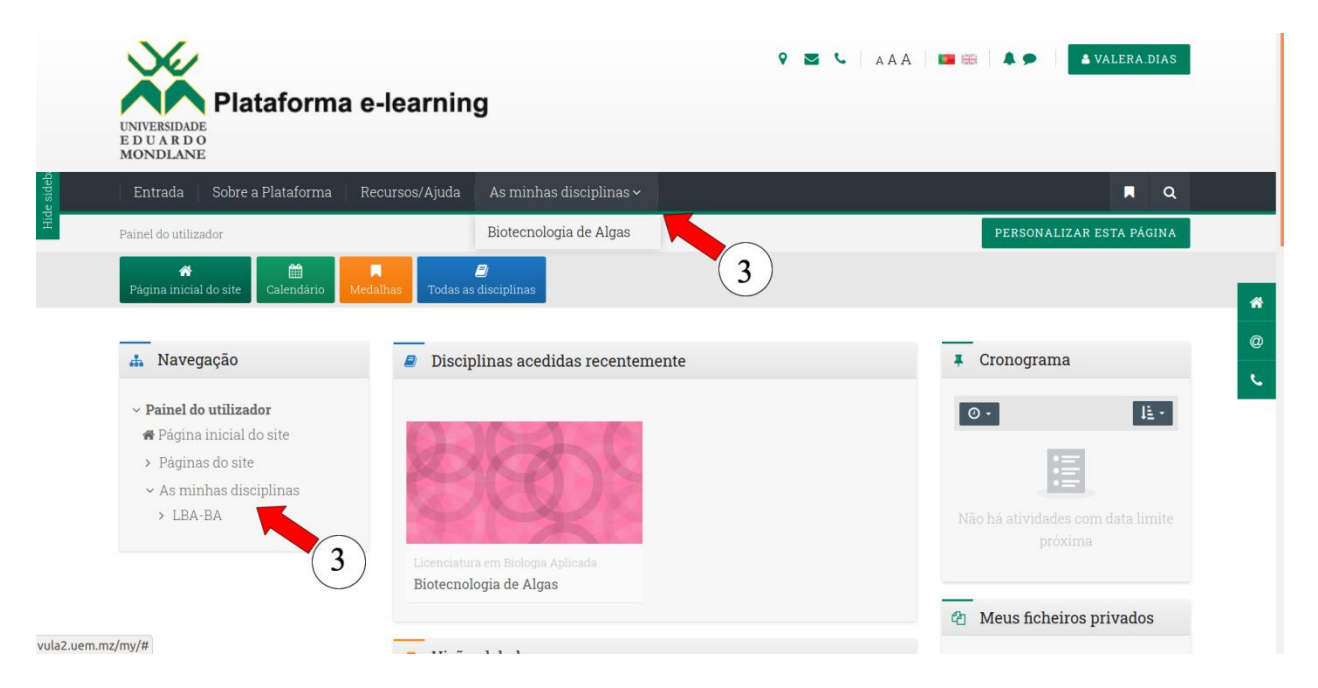

#### C. ACEDA AOS RECURSOS E ACTIVIDADES PEDAGÓGICOS DA DISCIPLINA

Os conteúdos da disciplina em Moodle estão organizados sessões ou tópicos, podendo ser um recurso ou actividade online. Os recursos pedagógicos podem ser ficheiros texto, áudio ou vídeo. As actividades online incluem fóruns de debate, sala de chat, submissão de trabalhos e avaliações. Nota que nem todas disciplinas apresentam todos recursos e actividades. A sua aparição na disciplina depende da configuração definida pelo docente.

A figura a seguir apresenta o exemplo de página principal de uma disciplina online contendo recursos e actividades no Moodle.

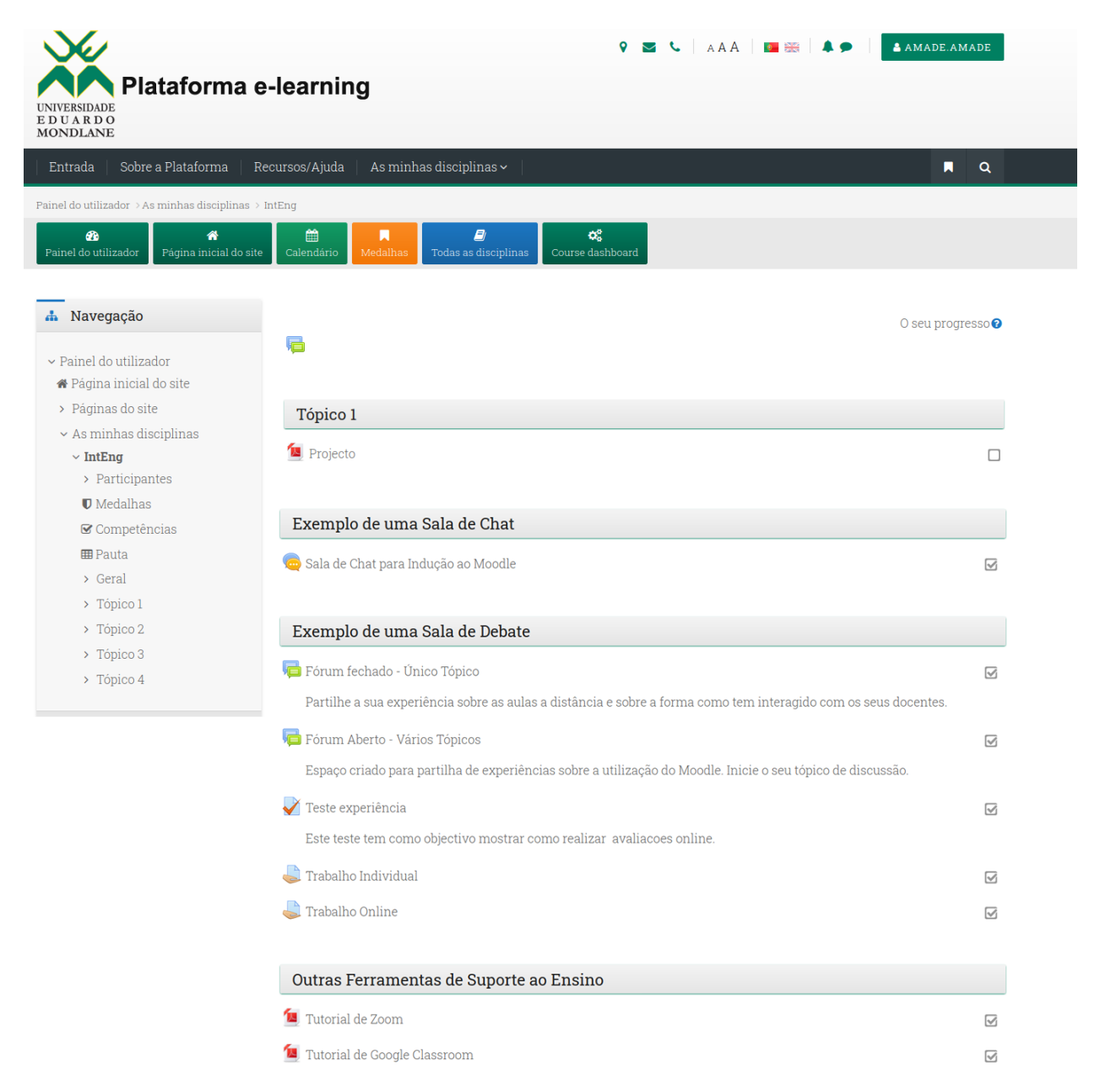

### 4. Baixe os recursos pedagógicos:

| UNIVERSIDADE<br>E D U A R D O<br>MONDLANE                                     | -learning                                          | 9 🜌 🌜   AAA   🖿 🗮   🌲 🗩 | AMADE.AMADE       |
|-------------------------------------------------------------------------------|----------------------------------------------------|-------------------------|-------------------|
| Entrada Sobre a Plataforma R                                                  | ecursos/Ajuda 🔰 As minhas disciplinas 🗸 👘          |                         | <b>A</b>          |
| Painel do utilizador > As minhas disciplinas >                                | IntEng                                             |                         |                   |
| <ul> <li>Painel do utilizador</li> </ul>                                      | Calendário Medalhas Todas as disciplinas Course da | shboard                 |                   |
| Navegação     Painel do utilizador     Página inicial do site     Página site |                                                    |                         | O seu progresso 🕑 |
| <ul> <li>As minhas disciplinas</li> </ul>                                     | Торісо 1                                           |                         |                   |
| <ul><li> IntEng</li><li> Participantes</li></ul>                              | 🔄 Projecto                                         |                         |                   |
| ♥ Medalhas<br>☞ Competências                                                  | Tópico 2                                           |                         |                   |
| <ul> <li>➡ Pauta</li> <li>&gt; Geral</li> <li>&gt; Tópico 1</li> </ul>        | Pesquisa Tecnologica                               |                         |                   |
| > Tópico 2                                                                    | Tópico 3                                           |                         |                   |
| <ul> <li>Tópico 3</li> <li>Tópico 4</li> </ul>                                | 值 Comunicacao                                      |                         |                   |
| > TOPICO 4                                                                    |                                                    |                         |                   |

5. Aceda ao fórum de debate (opcional: a sua disponibilidade depende do docente)

| No la companya de la companya de la | 💡 🔤 🔍   AAA   🔤 🗮 🖡 🗭                                                                                                 | & AMADE.AMADE     |
|----------------------------------------------------------------------------------------------------|----------------------------------------------------------------------------------------------------|-------------------|
| UNIVERSIDADE<br>E D U A R D O<br>MONDLANE                                                                                                    | e-learning                                                                                                    |                   |
| Entrada Sobre a Plataforma R                                                                                                    | ecursos/Ajuda 🔰 As minhas disciplinas 🗸 🔰                                                                             | <b>A</b>          |
| Painel do utilizador > As minhas disciplinas >                                                                                                    | IntEng                                                                                                    |                   |
|                                                                                                    | Calendário Medalhas Todas as disciplinas Course dashboard                                                             |                   |
| <ul> <li>Navegação</li> <li>Painel do utilizador</li> <li>Página inicial do site</li> </ul>                                                                                                    | 6                                                                                                    | O seu progresso 🕢 |
| <ul> <li>Páginas do site</li> </ul>                                                                                                    | Tópico 1                                                                                                    |                   |
| <ul> <li>As minhas disciplinas</li> <li>IntEng</li> <li>Participantes</li> <li>Ø Medalhas</li> </ul>                                                                                                    | 🔁 Projecto                                                                                                    |                   |
| 🕑 Competências                                                                                                    | Exemplo de uma Sala de Debate                                                                                         |                   |
|                                                                                                    | Fórum de Debate 5<br>Partilhe a sua experiência sobre as aulas a distância e sobre a forma como tem interagido com os | G seus docentes.  |
| 7 TOPICO 4                                                                                                    |                                                                                                    |                   |

O fórum de debate pode ser de um único tópico ou de múltiplo tópico

**5.1.** Em **fórum de debate de um único tópico** leia o tópico e clique em **RESPONDER**, conforme ilustra a imagem a seguir

# Fórum fechado - Único Tópico

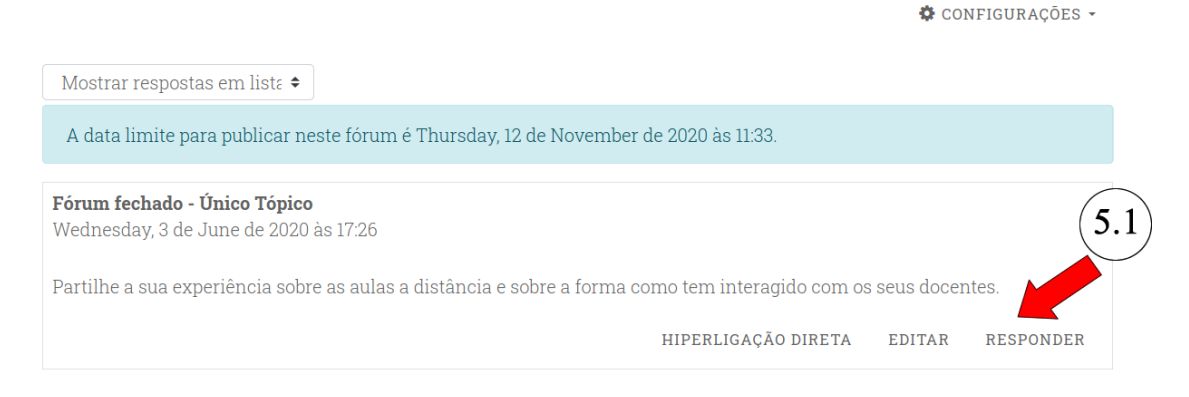

a. Preencha a sua resposta e clique no botão **ENVIAR RESPOSTA** Fórum fechado - Único Tópico

| Mostrar respostas em liste 🕈                                                                                                    |                |            |           |
|----------------------------------------------------------------------------------------------------|----------------|------------|-----------|
| A data limite para publicar neste fórum é Thursday, 12 de November de 2020 às 11                                                                                    | 1:33.          |            |           |
| <b>Fórum fechado - Único Tópico</b><br>Wednesday, 3 de June de 2020 às 17:26<br>Partilhe a sua experiência sobre as aulas a distância e sobre a forma como tem inte | eragido com os | seus docer | ntes.     |
| HIPERLIGA                                                                                                    | AÇÃO DIRETA    | EDITAR     | RESPONDER |
| Escreva a sua resposta                                                                                                    |                |            |           |

🏶 CONFIGURAÇÕES 👻

**5.2.** Em **fórum de debate de múltiplo tópicos** pode clicar em criar um novo tópico ou em um título dos tópicos existentes para responder.

| Plataforma e                                                                                                    | -learning                                              |                                      | 9 🛛 📞   AAA   🗰 📾   🌲 🗭                                                      |                                         |  |  |
|----------------------------------------------------------------------------------------------------|--------------------------------------------------------|--------------------------------------|------------------------------------------------------------------------------|-----------------------------------------|--|--|
| DUARDO<br>ONDLANE<br>Entrada Sobre a Plataforma Re                                                                                                    | cursos/Ajuda 🕴 As minhas disc                          | iplinas ~                            |                                                                              | A                                       |  |  |
| inel do utilizador > Disciplinas > Faculdade (                                                                                                    | le Ciéncias ⇒ FC-IaM Estudantes ⇒ Exe                  | mplo de uma Sala de Debate > Fór     | um Aberto - Vários Tópicos                                                   | PROCURAR NOS FÓRU                       |  |  |
| Painel do utilizador Página inicial do site                                                                                                    | Calendário Medalhas Todas                              | as disciplinas                       |                                                                              |                                         |  |  |
| 🛔 Navegação                                                                                                    | Fórum Aberto -                                         | Vários Tópico                        | S                                                                            |                                         |  |  |
| <ul> <li>Painel do utilizador</li> <li>Página inicial do site</li> <li>Páginas do site</li> <li>Disciplinas</li> <li>Faculdade de Ciências</li> </ul> | Espaço criado para partilha de<br>CRIAR UM NOVO TÓPICO | experiências sobre a utilizaçã       | io do Moodle. Inicie o seu tópico de c                                       | liscussão.                              |  |  |
| > Departamento de Ciências<br>Biológicas                                                                                                    | Tópico                                                 | nicia 5.2                            | Respostas Última mensagem ↓                                                  | Criada                                  |  |  |
| <ul> <li>&gt; Departamento de Física</li> <li>&gt; Departamento de Geologia</li> <li>&gt; Departamento de</li> </ul>                                  | ☆ Química                                              | Marlene Jlio Novela                  | 0 Marlene Jlio Novela<br>Mon, 22 de Jun de 2020<br>às 11:03                  | Mon, 22 de Jun de<br>2020 às 11:03      |  |  |
| Matemática e Informática<br>> Departamento de Química<br>> Centro de Pesquisa em                                                                      | Como melhorar o ensino em<br>Moçambique                | Albasino Fernando<br>Com             | 0 Albasino Fernando Cor<br>Mon, 22 de Jun de 2020<br>às 11:03                | n<br>Mon, 22 de Jun de<br>2020 às 11:03 |  |  |
| Energias<br>~ FC-laM Estudantes<br>> Participantes                                                                                                    | රා Uso das tics                                        | Abrantes Fernando<br>Inacio Matsinhe | 0 Abrantes Fernando<br>Inacio Matsinhe<br>Mon, 22 de Jun de 2020<br>às 11:00 | Mon, 22 de Jun de<br>2020 às 11:00      |  |  |
| ♥ Medainas<br>☞ Competências<br>⊞ Pauta                                                                                                    | 습 Métodos de prevenção para o covid-19                 | Joana Antonio<br>Simango             | 0 Joana Antonio Simang<br>0 Mon, 22 de Jun de 2020<br>às 10:58               | 0 Mon, 22 de Jun de<br>2020 às 10:58    |  |  |
| > Geral<br>> Como mudar a sua<br>Senha de Acesso                                                                                                    | ☆ Fórum de Debate                                      | Lina Sara do Rosário Do<br>Rosário   | 0 Lina Sara do Rosário De<br>Rosário<br>Mon, 22 de Jun de 2020               | Mon, 22 de Jun de<br>2020 às 10:57      |  |  |
| > Exemplo de uma Sala de<br>Chat                                                                                                    |                                                        |                                      | às 10:57                                                                     |                                         |  |  |
| <ul> <li>Exemplo de uma Sala de<br/>Debate</li> </ul>                                                                                                 | ◄ FÓRUM FECHADO -<br>ÚNICO TÓPICO                      | Ir para                              | ٠                                                                            | TESTE EXPERIÊNCIA                       |  |  |

a. Se clicar em um tópico existente siga os passos do ponto 5.2 para responder ao tópico. Caso clique em Criar tópico, preencha os campos "Assunto" e "Mensagem" e clique no botão SUBMETER TÓPICO.

| CRIAR UM NOVO TÓP | ICO |                                   |    |
|-------------------|-----|-----------------------------------|----|
| Assunto           | 0   |                                   |    |
| Mensagem          | 0   |                                   |    |
|                   |     |                                   |    |
|                   |     |                                   |    |
|                   |     | a                                 | li |
|                   |     | SUBMETER TÓPICO CANCELAR AVANÇADO |    |
|                   |     | npos assinalados com 0            |    |

6. Participe numa sessão de Chat (opcional: a sua disponibilidade depende do docente)

| UNIVERSIDADE<br>E D U A R D O<br>MONDLANE                                                            | e-learning                                | 9 🕿 📞   AAA   🎟 🖽   🌲          | AMADE.AMADE       |
|----------------------------------------------------------------------------------------------------|-------------------------------------------|--------------------------------|-------------------|
| Entrada Sobre a Plataforma R                                                                         | ecursos/Ajuda 🔰 As minhas disciplinas 🗸 👘 |                                | <b>A</b>          |
| Painel do utilizador > As minhas disciplinas >                                                       | IntEng                                    |                                |                   |
| 🚯 🌴<br>Painel do utilizador Pâgina inicial do site                                                   | Calendário Medalhas Todas as disciplinas  | <b>©\$</b><br>Course dashboard |                   |
| <ul> <li>Navegação</li> <li>Painel do utilizador</li> <li>Página inicial do site</li> </ul>          | <b>P</b>                                  |                                | O seu progresso 🕑 |
| <ul> <li>Páginas do site</li> </ul>                                                                  | Tópico 1                                  |                                |                   |
| <ul> <li>As minhas disciplinas</li> <li>IntEng</li> <li>Participantes</li> <li>W Medalhas</li> </ul> | 📜 Projecto                                |                                |                   |
| ☑ Competências                                                                                       | Exemplo de uma Sala de Chat               |                                |                   |
| ⊞ Pauta<br>> Geral<br>> Tópico 1                                                                     | 🧓 Sala de Chat para Indução ao Moodle 🚽   | 6                              | Ø                 |
| > Tópico 2                                                                                           | Tópico 3                                  |                                |                   |
| <ul><li>&gt; Tópico 3</li><li>&gt; Tópico 4</li></ul>                                                | 🗧 Comunicacao                             |                                |                   |

a. Seleccione em "Clique aqui para entrar no chat"

Sala de Chat para Indução ao Moodle

Clique aqui para entrar no chat Usar interface mais acessível Ver gravações de sessões anteriores

- b. Para participar, escreva o texto no campo que aparece no fim da janela e clique em ENVIAR.
- c. Para sair da sala de Chat clique em no X para fechar a janela.

| MONDLANE                                                                                 |                      | FC-laM Estudantes: Sala de Chat para Indução ao Moodle - M                                 | ozilla Firefox 🛛 🔍 🖉 |                |
|------------------------------------------------------------------------------------------|----------------------|--------------------------------------------------------------------------------------------|----------------------|----------------|
| Entrada Sobre a Plataforma                                                               | Recursos/            | https://vula. <b>uem.mz</b> /mod/chat/gui_ajax/index.php?id=88                             |                      | <b>A</b>       |
| Painel do utilizador > Disciplinas > Faculda                                             | ide de Ciência 13:17 | Universidade Eduardo Mondlane Universidade Eduardo Mondlane<br>acabou de entrar neste chat | C versidade          |                |
| Painel do utilizador Página inicial do s                                                 | ite Calen            |                                                                                            | Mondiane             | rse management |
|                                                                                          |                      |                                                                                            |                      |                |
| 🚠 Navegação                                                                              | Sal                  |                                                                                            | 1                    |                |
| ∽ Painel do utilizador                                                                   | Clique               |                                                                                            |                      |                |
|                                                                                          |                      |                                                                                            |                      |                |
| <ul> <li>Página inicial do site</li> <li>&gt; Páginas do site</li> </ul>                 | Usar :               |                                                                                            |                      |                |
| <ul> <li>Página inicial do site</li> <li>Páginas do site</li> <li>Disciplinas</li> </ul> | Usar :<br>Ver g.     |                                                                                            |                      |                |

7. Submeta o seu Trabalho (opcional: a sua disponibilidade depende do docente)

| UNIVERSIDADE<br>E D U A R D O<br>MONDLANE                                                                                                    | e-learning                                                  | AMADE.AMADE       |
|----------------------------------------------------------------------------------------------------|-------------------------------------------------------------|-------------------|
| Entrada Sobre a Plataforma I                                                                                                    | Recursos/Ajuda 🔰 As minhas disciplinas 🗸 👘                  | <b>A</b>          |
| Painel do utilizador -> As minhas disciplinas ->                                                                                                    | > IntEng                                                    |                   |
| <ul> <li>Painel do utilizador</li> <li>Página inicial do sit</li> <li>Navegação</li> <li>Painel do utilizador</li> <li>Página inicial do site</li> <li>&gt; Páginas do site</li> </ul> | e Calendário Medalhas Todas as disciplinas Course dashboard | O seu progresso 🚱 |
| ∽ As minhas disciplinas                                                                                                    |                                                             |                   |
| <ul> <li>IntEng</li> <li>Participantes</li> <li>Medalhas</li> <li>Competências</li> <li>Pauta</li> <li>Geral</li> </ul>                                                                | Trabalho Individual                                         |                   |
| > Tópico 1                                                                                                    |                                                             |                   |
| > Tópico 2                                                                                                    | Tópico 3                                                    |                   |
| > Tópico 3<br>> Tópico 4                                                                                                    | 🙍 Comunicacao                                               |                   |

## a. Clique em ENVIAR TRABALHO Trabalho Individual

Pesquise sobre Eduardo Mondlane

#### Estado do trabalho

| Estado da submissão                    | Nenhuma submissão                   |
|----------------------------------------|-------------------------------------|
| Estado da avaliação                    | Sem avaliação                       |
| Data limite para<br>submeter trabalhos | Monday, 27 de July de 2020 às 00:00 |
| Tempo restante                         | 6 dias 9 horas                      |
| Última modificação                     |                                     |
| Comentários à<br>submissão             | Comentários (0)                     |

Ainda não efetuou a submissão.

b. Arraste o ficheiro ou clique na seta indicada na figura a seguinte. Trabalho Individual

Pesquise sobre Eduardo Mondlane Submissão de ficheiros De Files GUARDAR ALTERAÇÕES CANCELAR c. Seleccione na opção em ENVIAR FICHEIRO e em seguida me Browser/Pesquisar e anexe o ficheiro que pretende enviar.

| 🚯<br>Painel do utilizador                                              |                                  | <b>m</b><br>Calendário |                  | <i>B</i><br>Todas as disciplinas | <b>¢\$</b><br>Course dashboard |    |                               |   |
|------------------------------------------------------------------------|----------------------------------|------------------------|------------------|----------------------------------|--------------------------------|----|-------------------------------|---|
|                                                                        | Selecionar                       | ficheiro               |                  |                                  |                                | ×  |                               |   |
| 🚠 Navegação                                                            | The Ficheir                      | os recentes            |                  |                                  |                                |    |                               |   |
| <ul> <li>✓ Painel do utilizad</li> <li>▲ Página inicial</li> </ul>     | dor 🏊 Enviar                     | Ficheiro               | Anexo            | se No file selected              | 1                              |    |                               |   |
| <ul> <li>&gt; Páginas do site</li> <li>~ As minhas dis</li> </ul>      | ciplina 🔅 Wikim                  | edia                   | Indar            | como:                            |                                |    | imero máximo de ficheiros: 20 | â |
| <ul> <li>Perticipan</li> <li>Participan</li> <li>Ø Medalhas</li> </ul> | ites                             | ( <b>c</b> )           | Autor:           |                                  |                                |    |                               | 0 |
| 🐨 Competên<br>🎟 Pauta                                                  | cias                             |                        | Amade<br>Tipo de | e Momade Amade<br>licença:       |                                |    |                               |   |
| > Geral<br>> Como mu<br>de Acesso                                      | dar a si                         |                        | Todos            | s os direitos reservad           | \$                             |    |                               |   |
| > Exemplo o<br>Chat                                                    | le uma                           |                        |                  |                                  |                                |    |                               |   |
| ∨ Exemplo o<br>Debate<br>■Fórum f                                      | le uma oula de<br>echado - Único | - TRABA                | lho onlin        | E                                | Ir para                        | \$ | TUTORIAL DE ZOOM ►            |   |

- d. Clique no botão Enviar Este Ficheiro
- e. Clique em GUARDAR ALTERAÇÕES

# Trabalho Individual

Pesquise sobre Eduardo Mondlane

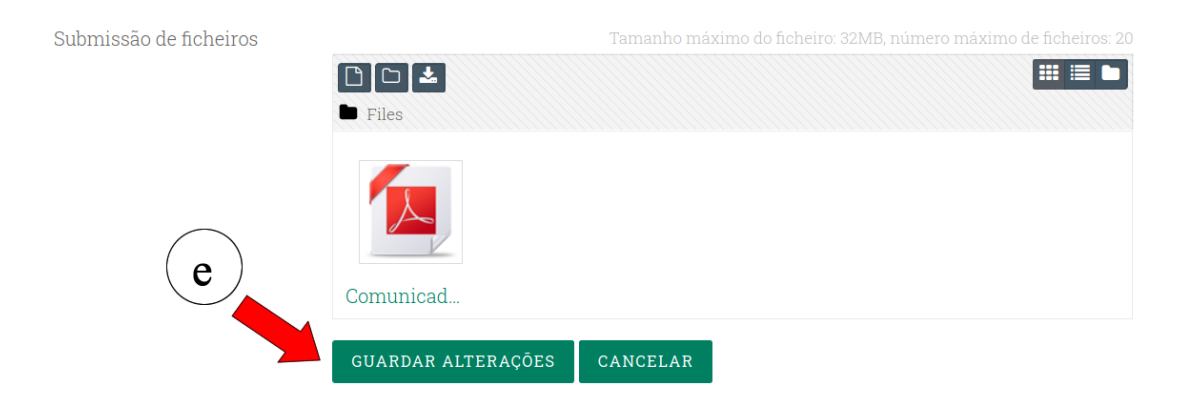

f. Clique no botão SUBMETER TRABALHO

# Trabalho Individual

Pesquise sobre Eduardo Mondlane

### Estado do trabalho

| Estado da submissão                    | Trabalho em curso (não submetido)                                             |
|----------------------------------------|-------------------------------------------------------------------------------|
| Estado da avaliação                    | Sem avaliação                                                                 |
| Data limite para<br>submeter trabalhos | Monday, 27 de July de 2020 às 00:00                                           |
| Tempo restante                         | 6 dias 9 horas                                                                |
| Última modificação                     | Monday, 20 de July de 2020 às 14:27                                           |
| Submissão de<br>ficheiros              | Comunicado de Actualizacao de dados_16_07_2020.pdf20 de July de 2020 às 14:27 |
| Comentários à<br>submissão             | Comentários (0)                                                               |

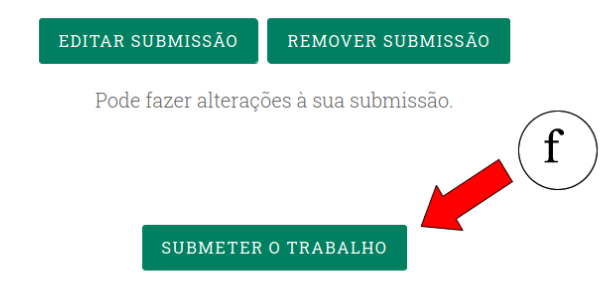

Assim que este trabalho for submetido não poderá fazer mais alterações.

### g. Seleccione o *checkbox* indicado que o trabalho é da sua autoria e clique em **CONTINUAR Trabalho Individual**

Pesquise sobre Eduardo Mondlane

### Confirmar submissão

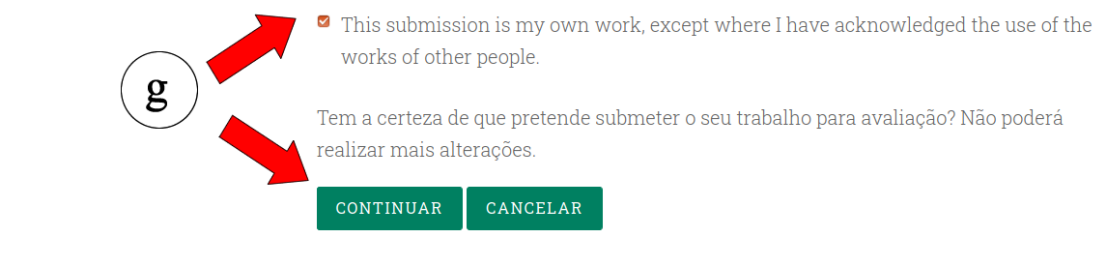

São de preenchimento obrigatório os campos assinalados com **Q** 

h. Certifique se o estado do trabalho vem "Submetido para avaliação"

# Trabalho Individual

Pesquise sobre Eduardo Mondlane

| Estado do tr                           | abalho h                                                                      |
|----------------------------------------|-------------------------------------------------------------------------------|
| Estado da submissão                    | Submetido para avaliação                                                      |
| Estado da avaliação                    | Sem avaliação                                                                 |
| Data limite para<br>submeter trabalhos | Monday, 27 de July de 2020 às 00:00                                           |
| Tempo restante                         | 6 dias 9 horas                                                                |
| Última modificação                     | Monday, 20 de July de 2020 às 14:28                                           |
| Submissão de<br>ficheiros              | Comunicado de Actualizacao de dados_16_07_2020.pdf20 de July de 2020 às 14:27 |
| Comentários à<br>submissão             | Comentários (0)                                                               |

8. Resolva o teste online (opcional: a sua disponibilidade depende do docente)

| Plataforma e-learning                                                                                                    |                                                                                         |                   |
|----------------------------------------------------------------------------------------------------|-----------------------------------------------------------------------------------------|-------------------|
| Entrada Sobre a Plataforma Re                                                                                                    | ecursos/Ajuda   As minhas disciplinas 🗸                                                 | <b>A</b>          |
| Painel do utilizador > As minhas disciplinas > IntEng                                                                                                    |                                                                                         |                   |
| Bainel do utilizador     Anticial do site     Anticial do site     Anticial do sit |                                                                                         |                   |
| <ul> <li>▲ Navegação</li> <li>✓ Painel do utilizador</li> <li>▲ Página inicial do site</li> </ul>                                                                                                    | <b>F</b>                                                                                | O seu progresso 🕢 |
| > Páginas do site                                                                                                    | Tópico 1                                                                                |                   |
| <ul> <li>As minhas disciplinas</li> <li>IntEng</li> </ul>                                                                                                    | 📒 Projecto                                                                              |                   |
| <ul> <li>&gt; Participantes</li> <li>♥ Medalhas</li> <li>♥ Competências</li> <li>■ Pauta</li> <li>&gt; Caral</li> </ul>                                                                                                    | Teste experiência<br>Este teste tem como objectivo mostrar objectiva avaliacoes online. | Ø                 |
| <ul> <li>&gt; Tópico 1</li> </ul>                                                                                                    |                                                                                         |                   |
| > Tópico 2                                                                                                    | Tópico 3                                                                                |                   |
| <ul><li>&gt; Tópico 3</li><li>&gt; Tópico 4</li></ul>                                                                                                    | 🗧 Comunicacao                                                                           |                   |

## a. Clique em **RESPONDER AO TESTE AGORA** Teste experiência

Este teste tem como objectivo mostrar como realizar avaliacoes online.

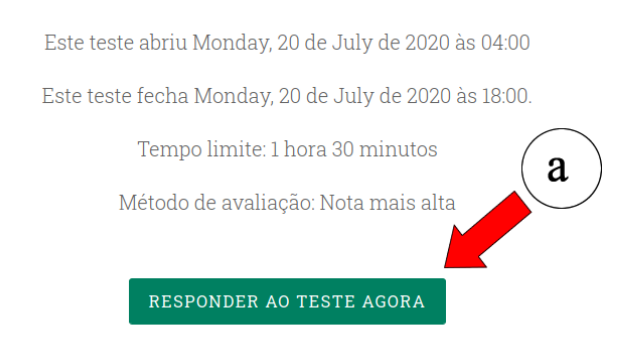

#### b. Clique em INICIAR TENTATIVA

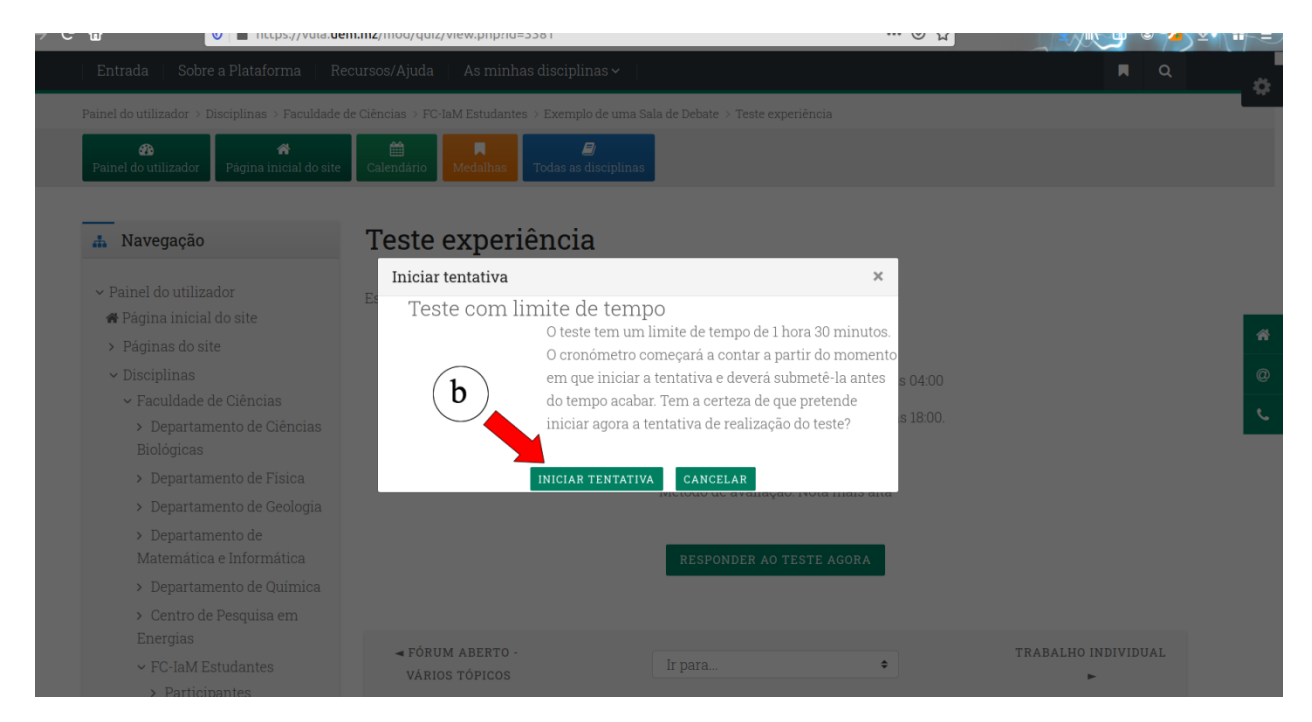

c. Opcional: Clique no botão PÁGINA SEGUINTE para visualizar outras questões

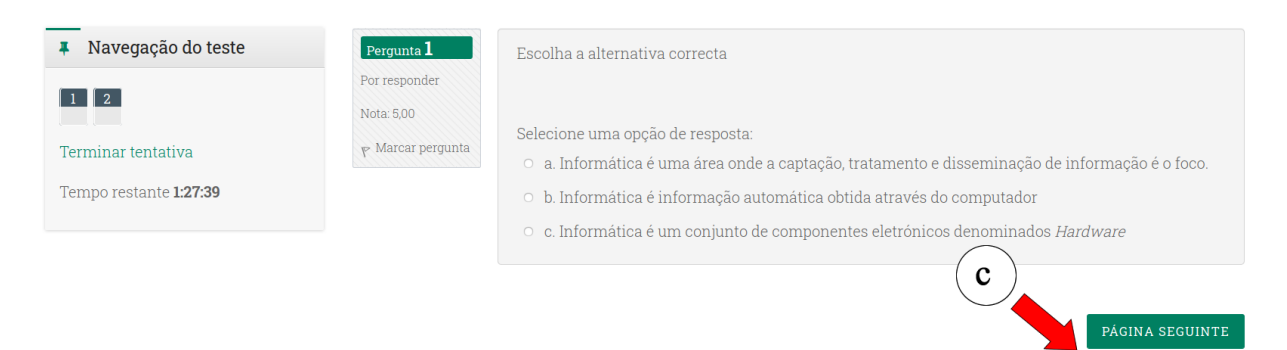

#### d. Clique no botão TERMINAR TENTATIVA para finalizar o teste

| Pergunta <b>2</b>               | Diga se é verdadeiro ou Falso                                      |
|---------------------------------|--------------------------------------------------------------------|
| Por responder                   | Hardware é todo o programa que permite o funcionamento do software |
| Nota: 5,00<br>🍸 Marcar pergunta | Selecione uma opção:<br>O Verdadeiro                               |
|                                 | • Falso                                                            |
| PÁGINA ANTERIOR                 | TERMINAR TENTATIVA                                                 |

e. Clique no botão SUBMETER TUDO E TERMINAR para concluir e enviar as respostas do teste.
 Caso deseje rever as respostas clique no botão VOLTAR A TENTATIVA.
 Teste experiência

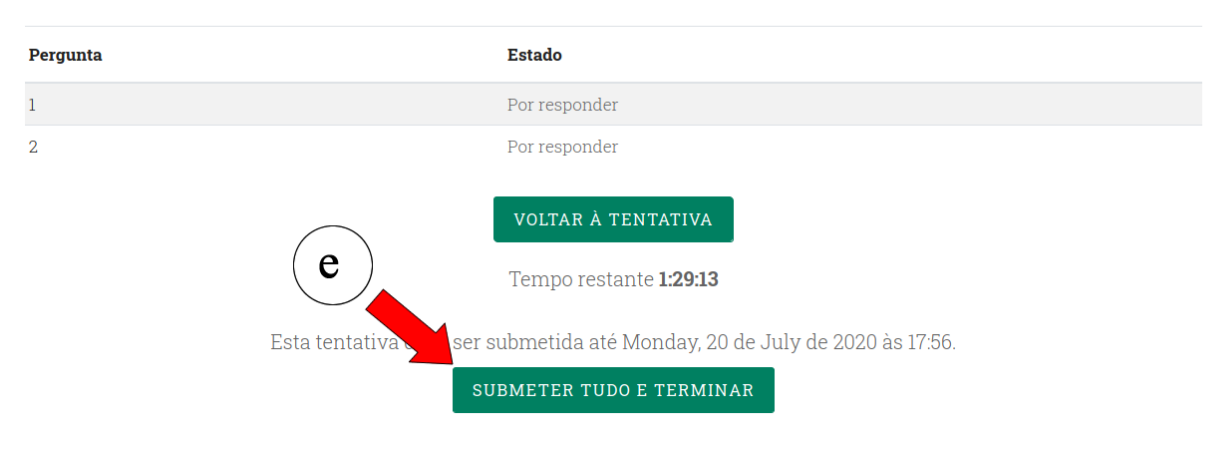

#### D. SAIA DA PLATAFORMA COM SEGURANÇA

9. Seleccione no seu nome, localizado no canto superior direito da página e clique na opção Sair

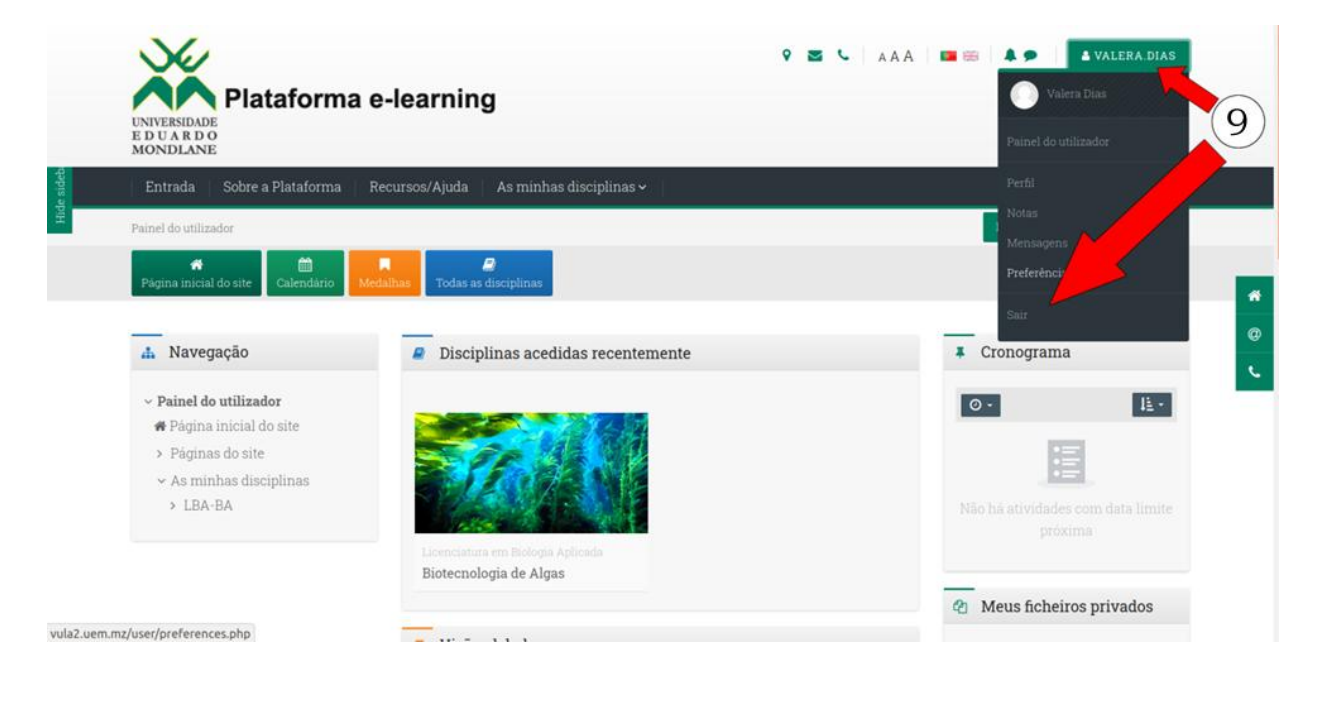

Síntese da tentativa